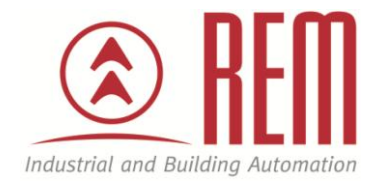

# APLIKAČNÍ POSTUP

Ukázka nastavení komunikace se síťovým modulem pro decentralizované I/O SX8R-ECB4 po protokolu Modbus TCP

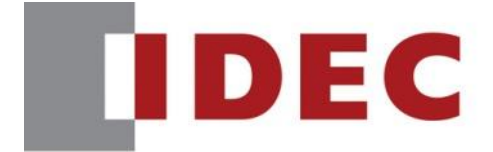

Think Automation and beyond ...

## Ukázka nastavení komunikace se síťovým modulem pro decentralizované I/O SX8R-ECB4 po protokolu Modbus TCP

#### Abstrakt

Aplikační postup ukazuje, jakým způsobem lze zprovoznit Modbus TCP komunikaci mezi modulem SX8R-ECB4 a externím zařízením. V našem případě jsme využili jako externí zařízení modul FC6A, nicméně lze použít jakékoliv externí zařízení podporující komunikaci Modbus TCP.

#### **HW** komponent

- modul SX8R-ECB4 (dále jen SX8R)
- přídavný modul FC6A-T16P1
- externí zařízení PLC IDEC FC6A
- 2x ethernet kabel pro propojení zařízení a spojení s PC
- micro USB pro nahrání programu do PLC

#### SW komponenty

• vývojové prostředí pro PLC IDEC Automation Organizer

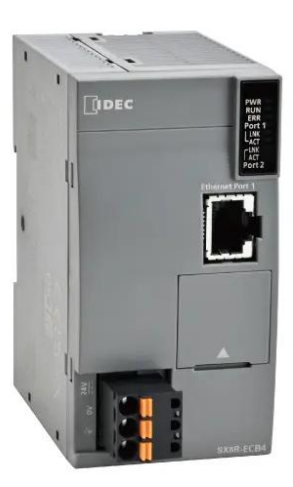

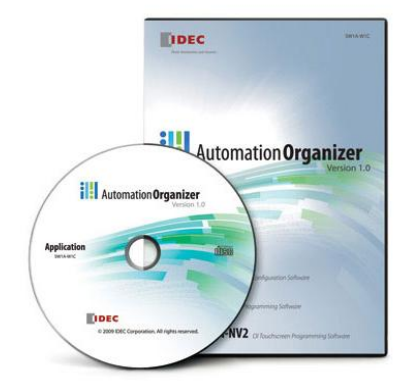

#### Důležitá poznámka

Aplikační postupy demonstrují typické úkony na konkrétních případech. Nekladou si za cíl kompletnost a v žádném případě nenahrazují návod k obsluze! Změna aplikačních postupů je vyhrazena.

#### Postup

- 1. K modulu SX8R připojíme fyzicky FC6A-T16P1 a ethernetový kabel do Port 2 a PC pro vytvoření komunikace.
- 2. Moduly SX8R (Port 1) a FC6A propojíme ethernetovým kabelem.
- 3. Založíme nový projekt ve vývojovém prostředí WindLDR.

| New                 | Recent Projects       |
|---------------------|-----------------------|
|                     | 1 Modbus_TCP_FC6A.pjw |
| <mark>Open</mark> v |                       |
| <u>S</u> ave        |                       |
| Save <u>A</u> s     | 6                     |
| Print               |                       |
| Listings            |                       |
| Property            |                       |
| <u>Close</u>        |                       |

4. Vybereme modul FC6A-C16.

|   | FC6A-C16XXXE  |   |  |  |  |  |
|---|---------------|---|--|--|--|--|
|   | FC6A-C24XXXE  |   |  |  |  |  |
|   | FC6A-C40XXXE  |   |  |  |  |  |
|   | FC6A-C40XXXEJ |   |  |  |  |  |
|   | FC6A-D16XXCEE |   |  |  |  |  |
|   | FC6A-D32XXCEE |   |  |  |  |  |
|   | FT1A-12       | • |  |  |  |  |
| - | FT1A-24       | • |  |  |  |  |
|   | FT1A-40       | ۲ |  |  |  |  |
|   | FT1A-48       | ۲ |  |  |  |  |
|   | Old model     | ۲ |  |  |  |  |
|   | PLC Selection |   |  |  |  |  |

5. Vytvoříme 2x vstupy NC a 2x výstupy M1000 a M1001.

| Aain Program (Wodule Configuration |       |
|------------------------------------|-------|
| Rung 1<br>1<br>I 10001             | M1000 |
| 2 10002                            | M1001 |
| 3                                  |       |
|                                    |       |

6. V záložce Configuration klikneme na Connection Settings a zvolíme Modbus TCP Client.

| Function Area Settings                                                                                                    |                      |                                            |     |           |  |    | ?   | ×    |
|----------------------------------------------------------------------------------------------------|----------------------|--------------------------------------------|-----|-----------|--|----|-----|------|
| Run/Stop Control         Configure parameters for connections.           Memory Backup         Configure parameters for connections. |                      |                                            |     |           |  |    |     |      |
| Input Configuration                                                                                                    | guration Connections |                                            |     |           |  |    |     |      |
| Communication Ports                                                                                                    | No.                  | Communication Mode                         |     |           |  |    |     |      |
| External Memory Devices                                                                                                    | 1                    | Modbus TCP Client ~                        | TCP | Configure |  |    |     |      |
| Device Settings                                                                                                    | 2                    | Unused<br>Maintenance Communication Server | тср | Configure |  |    |     |      |
| Program Protection                                                                                                    |                      | User Communication Server                  |     |           |  |    |     |      |
| Self Diagnostic                                                                                                    | 3                    | Modbus TCP Server                          | TCP | Configure |  |    |     |      |
| Calendar & Clock                                                                                                    | 4                    |                                            | TCP |           |  |    |     |      |
| Network Settings                                                                                                    | 5                    | Unused                                     | TCP |           |  |    |     |      |
| Network Management                                                                                                    | 6                    | Unused                                     | TCP |           |  |    |     |      |
| Connection Settings                                                                                                    | 7                    | Unused                                     | TCP |           |  |    |     |      |
| Access control                                                                                                    | 8                    | Unused                                     | TCP |           |  |    |     |      |
|                                                                                                    |                      |                                            |     |           |  |    |     |      |
|                                                                                                    |                      |                                            |     |           |  |    |     |      |
|                                                                                                    |                      |                                            |     |           |  |    |     |      |
|                                                                                                    |                      |                                            |     |           |  |    |     |      |
|                                                                                                    |                      |                                            |     |           |  |    |     |      |
|                                                                                                    |                      |                                            |     |           |  |    |     |      |
|                                                                                                    |                      |                                            |     |           |  |    |     |      |
|                                                                                                    |                      |                                            |     |           |  |    |     |      |
|                                                                                                    |                      |                                            |     |           |  |    |     |      |
| <u>D</u> efault                                                                                                    |                      |                                            |     |           |  | ОК | Car | icel |

### 7. Po kliknutí Configure nastavíme komunikaci

| Modbus                                                                                       | Aodbus TCP Client       |                          |               |           |            |                       |                            |                         |  |  |  |
|----------------------------------------------------------------------------------------------|-------------------------|--------------------------|---------------|-----------|------------|-----------------------|----------------------------|-------------------------|--|--|--|
| Request Execution Settings   Request Execution Device:  Synchronize withauto ping  Configure |                         |                          | rror Status — |           | OUnuse Use | a single DR for all c | ommunication requ          |                         |  |  |  |
| Req.<br>No.                                                                                  | Function Code           | Master<br>Device Address |               | Data Size | Word/Bit   | Remote Host No.       | Slave Number<br>(0 to 255) | Modbus Slave<br>Address |  |  |  |
| 1                                                                                            | 15 Force Multiple Coils | M1000                    |               | 16        | Bit        | 1: 192.168.1.40 (502) | 1                          | 000001                  |  |  |  |
| 2                                                                                            | 00 No Operation         |                          |               |           |            |                       |                            |                         |  |  |  |
| 3                                                                                            |                         |                          |               |           |            |                       |                            |                         |  |  |  |
| 4                                                                                            |                         |                          |               |           |            |                       |                            |                         |  |  |  |

8. V záložce Online, zvolíme možnost Download a poté klikneme na OK. V Communication Settings zkontrolujeme, že je vybrána varianta USB.

|             | 5      | (* 👩 🚛        | 🥥 Ŧ                                                                                                    |                              |              |                             | Mod | bus_TCP |
|-------------|--------|---------------|----------------------------------------------------------------------------------------------------|------------------------------|--------------|-----------------------------|-----|---------|
| •           | ome    | Configuration | Online View                                                                                                    |                              |              |                             |     |         |
| 0           | •      | 0             | Download                                                                                                    |                              |              |                             | ?   | ×       |
| Download    | Upload | Run-Time      | Transfer Mode                                                                                                    |                              |              |                             |     |         |
| •           | •      | Program D     | <u>         Binary</u> ● <u>A</u> SC         A         SC         A         SC   A         SC   A         SC   A         SC   A         SC   A   A   A   A   A   A   A   A   A | CII                          |              |                             |     |         |
|             |        | Transfer      | Download Options                                                                                                    | 5                            |              |                             |     |         |
| Cross Refer | ence   |               | Automatic start a                                                                                                    | after download               |              |                             |     |         |
| Address:    | I0001  |               | Keep output duri                                                                                                    | ing download                 |              |                             |     |         |
| Comment     |        |               | Suspend I/O ford                                                                                                    | ce before download           |              |                             |     |         |
| December 10 | Dura   | line C        | Automatic de <u>v</u> ice                                                                                                    | e clear after download       | 1            |                             |     |         |
| Main Pr     | 1 tung | Line S        | Write PID modul                                                                                                    | e parameters after do        | ownload      |                             |     |         |
|             |        |               | Synchronize PLC                                                                                                    | clock with your comp         | uterclock af | terdownload                 |     |         |
|             |        |               | Write device data                                                                                                    | a file to the PLC after o    | download     | Setting                     |     |         |
|             |        |               | Items to Downloa                                                                                                    | d                            |              |                             |     |         |
|             |        |               | Download user p                                                                                                    | orogram                      |              |                             |     |         |
|             |        |               | Download comm                                                                                                    | ient data Setting            |              |                             |     |         |
|             |        |               | Download web p                                                                                                    | ages HMIModule               | -            |                             |     |         |
|             |        |               | Download syste                                                                                                    | m <u>s</u> oftware Latest ve | rsion 💌      | Detail                      |     |         |
|             |        |               | Program Informat                                                                                                    | tion                         |              |                             |     |         |
|             |        |               | Program Size:                                                                                                    |                              | 108          | bytes (Max: 72,000 bytes)   |     |         |
|             |        |               | Comment Size:                                                                                                    |                              | 32           | bytes (Max: 262,000 bytes)  |     |         |
|             |        |               | Web page Size:                                                                                                    |                              | 4096         | bytes (Max: 2,621,440 bytes | )   |         |
| Project     | Window | Toolbox       |                                                                                                    |                              |              |                             |     |         |
| Info Window | ú.     |               |                                                                                                    |                              |              |                             |     |         |
|             |        |               |                                                                                                    |                              |              |                             |     |         |
|             |        |               |                                                                                                    |                              |              |                             |     |         |
|             |        |               | Communication                                                                                                    | Cattions                     |              | OK                          | 6   | and a   |
|             |        |               | Communication                                                                                                    | Secungs                      |              | UK                          | Can | cel     |

9. Otevřeme program SX8R a zkontrolujeme v záložce Module Configuration, zda máme všechny přídavné moduly přítomny, v našem případě FC6A-T16P1.

| Of the Re                                             |                              |                              |
|-------------------------------------------------------|------------------------------|------------------------------|
| Module Configuration Basic Settings Modbus TCP Server |                              |                              |
| Verify Read Module Configuration                      |                              | Digital Input Module 🛛 🕹     |
|                                                       |                              | Digital Output Module ¥      |
| Total Lateral Dimension: Approximately 70.8mm         | Preview Module Configuration | Digital Mixed I/O Module ¥   |
|                                                       | ^                            | Analog I/O Module ¥          |
|                                                       |                              | Expansion Interface Module ¥ |
| SX8R-ECB4                                             | Configure                    |                              |
| Mode : Edit                                           |                              | 100% - +                     |

10. V Basic Settings nastavíme potřebnou komunikaci. a. IP Settings

| IP Settings      |               |
|------------------|---------------|
| Ethernet Port 1: |               |
| IP Address:      | 192.168.1.40  |
| Subnet Mask:     | 255.255.255.0 |
| Default gateway: | 0.0.0.0       |
| Ethernet Port 2: |               |
| IP Address:      | 192.168.1.41  |
| Subnet Mask:     | 255.255.255.0 |
| Default gateway: | 0.0.0.0       |

#### b. Connection

| C | Connection |                                  |                 |             |          |                            |  |  |  |  |
|---|------------|----------------------------------|-----------------|-------------|----------|----------------------------|--|--|--|--|
|   | No.        | Communication Mode               | Interface       | Port Number | Access   | Allow Access by IP Address |  |  |  |  |
|   | 1          | Modbus TCP Server                | Ethernet Port 1 | 502         | Restrict |                            |  |  |  |  |
|   | 2          | Unused                           | Ethernet Port 1 | -           |          |                            |  |  |  |  |
|   | 3          | Unused                           | Ethernet Port 1 | -           |          |                            |  |  |  |  |
|   | 4          | Maintenance Communication Server | Ethernet Port 2 | 2101        |          |                            |  |  |  |  |

#### c. Password (heslo vybereme dle uvážení)

| Password          |       |                   |                         |
|-------------------|-------|-------------------|-------------------------|
| Download Password |       | Upload Password   |                         |
| Password:         | ***** | Password:         | *****                   |
| Confirm Password: | ****  | Confirm Password: | ale ale ale ale ale ale |

11. V sekci Modbus TCP Server zkontrolujeme sdílenou paměť u všech modulů k SX8R.

| hared M    | emory      |                |                                   |                 |              |
|------------|------------|----------------|-----------------------------------|-----------------|--------------|
| Input Re   | ay:        |                |                                   |                 |              |
| Slot       | I/O Module | Device Address | Description                       | Modbus Address  | Size (Bits)  |
|            |            |                |                                   | Total           | 0            |
| innut Re   | nister:    |                |                                   |                 |              |
| Slot       | I/O Module | Device Address | Description                       | Modbus Address  | Size (Words) |
| 0          | SX8R       | D8020          | System Status                     | 300001          | 1            |
|            |            |                |                                   | Total           | 1            |
| Coil Relay | y:         |                |                                   |                 |              |
| Slot       | I/O Module | Device Address | Description                       | Modbus Address  | Size (Bits)  |
| 1          | FC6A-T16P1 | Q0000 - Q0017  |                                   | 000001 - 000016 | 16           |
|            |            |                |                                   | Total           | 16           |
| Holding R  | legister:  |                |                                   |                 |              |
| Slot       | I/O Module | Device Address | Description                       | Modbus Address  | Size (Words) |
| 0          | SX8R       | D8021          | Upper Controller Control Register | 400001          | 1            |
|            |            |                |                                   | Total           | 1            |

12. Klikneme do Communication Settings a v tabulce po zakliknutí Search nám automaticky najde IP adresu SX8R.

| Communication Settings           |                           |              |             |                   |        |  |  |
|----------------------------------|---------------------------|--------------|-------------|-------------------|--------|--|--|
| Network Adapter:<br>Timeout [s]: | Realtek PCIe GbE Family C | ontroller    |             | ~                 |        |  |  |
| Name                             |                           | IP Address   | Port Number | MAC Address       | Search |  |  |
| <b>○</b> \$>                     |                           | 192.168.1.41 | 2101 •      | 00:03:7B:AC:00:6F | Add    |  |  |
|                                  |                           |              |             |                   | Delete |  |  |
|                                  |                           |              |             | ОК                | Cancel |  |  |

Nyní máme vše potřebné nastaveno a můžeme v našem případě z FC6A posílat přes SX8R příkazy pro výstupy FC6A-T16P1 pomocí vnitřních proměnných M1000 – M1015.